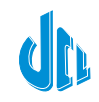

JAYSHREE CHEMICALS LIMITED Regd. Office : 31, Chowringhee Road, Kolkata-700016 CIN: L24119WB1962PLC218608 Phone : 033 71500500 Fax : 033-22263257 E-mail : co.sec@jayshreechemicals.com Website :www.jayshreechemicals.com

**NOTICE** is hereby given that the 62nd Annual General Meeting of the Company will be held on Wednesday, the 7th August, 2024 at 12:15 P.M. through Video Conferencing ("VC")/ Other Audio Visual Means ("OAVM") to transact the following business:-

#### **ORDINARY BUSINESS:**

- 1. To receive and adopt the statement of Profit and Loss alongwith Statement of Cash Flows of the Company for the year ended 31st March, 2024 and the Balance Sheet as at that date together with the Reports of the Directors and the Auditors thereon.
- 2. To appoint a Director in place of Shri Virendraa Bangur (DIN: 00237043) who retires by rotation and being eligible offers himself for re-appointment.

#### **SPECIAL BUSINESS:**

3. To consider and if thought fit, to pass with or without modification(s), the following resolution as a Special Resolution:-

"**RESOLVED THAT** pursuant to Regulation 17(1A) of the Securities and Exchange Board of India (Listing Obligations and Disclosure Requirements) Regulations, 2015 (as amended), other applicable provisions, if any, of the Companies Act, 2013 and the applicable Rules made thereunder, including any amendment(s), statutory modification(s) and/ or re-enactment thereof for the time being in force, consent of the members of the Company be and is hereby accorded for continuation of Shri Shree Kumar Bangur (DIN: 00053237) as a Non-Executive Director & Chairman of the Company, who shall be liable to retire by rotation, beyond the age of 75 (Seventy Five) years.

**RESOLVED FURTHER THAT** the Board of Directors of the Company be and is hereby authorised to do all such acts, deeds and things as the Board may, in its absolute discretion, consider necessary, expedient or desirable in order give effect to the foregoing Resolution."

|                       | By Order of the Board          |
|-----------------------|--------------------------------|
| Registered Office :   | For Jayshree Chemicals Limited |
| 31, Chowringhee Road, | Akash Ghuwalewala              |
| Kolkata - 700 016     | Company Secretary              |
| Date: 16th May, 2024  | ICSI Mem. No. ACS32445         |

## NOTES :

 The Explanatory Statement pursuant to section 102 of the Companies Act 2013, relating to Special Business Item no. 3 in respect of Director whose continuation beyond 75 years of age is proposed is annexed hereto. The relevant details with respect to Item nos. 2 and 3 of the Notice, pursuant to Regulation 36 of SEBI (Listing Obligations & Disclosures Requirements) Regulations, 2015 and Secretarial Standard-2 issued by the Institute of Company Secretaries of India are given in an annexure, annexed hereto and marked as Annexure-A.

#### 2. Conduct of AGM through VC/OAVM

The Ministry of Corporate Affairs has vide its General Circular Nos.14/2020 dated 8th April, 2020 and 17/2020 dated 13th April, 2020, followed by General Circular Nos. 20 of 2020 dated 5th May, 2020, 10/2022 dated 28th December, 2022 and 09/2023 dated 25th September, 2023 (collectively)

referred to as "MCA Circulars") permitted the holding of the Annual General Meeting ("AGM") through Video Conferencing ("VC")/ Other Audio Visual Means ("OAVM") without physical presence of the Members at a common venue. Further, SEBI had also vide its Circular Nos. SEBI/HO/CFD/CMD1/CIR/P/2020/79 dated 12th May, 2020, SEBI/HO/CFD/CMD2/CIR/P/2021/11 dated 15th January, 2021, SEBI/HO/CFD/CMD2/CIR/P/2022/62 dated 13th May, 2022, SEBI/HO/CFD/POD-2/P/CIR/2023/4 dated 5th January, 2023 and SEBI/HO/CFD/CFD-PoD-2/P/CIR/2023/167 dated 7th October, 2023 (collectively referred to as "SEBI Circulars") had given /extended similar relaxations to listed Companies. In compliance with the MCA Circulars and the SEBI Circulars, the AGM of the Company is being held through VC/OAVM. The Registered Office of the Company shall be deemed to be the venue for the AGM. The Notice of the AGM along with the Annual Report for Financial Year 2023-2024 is being sent by electronic mode to those Members whose email addresses are registered with the Company/Depositories/Registrar and Share Transfer Agents.

- (ii) The Company has entered into an agreement with National Securities Depository Limited (NSDL) for facilitating voting through electronic means, as the authorized e-Voting's agency. The facility of casting votes by a member using remote e-voting as well as the e-voting system on the date of the AGM will be provided by NSDL.
- (iii) The Members can join the AGM in the VC/OAVM mode 15 minutes before and after the scheduled time of the commencement of the Meeting by following the procedure mentioned in the Notice. The facility of participation at the AGM through VC/OAVM will be made available to atleast 1000 members on first come first served basis. This will not include large Shareholders (Shareholders holding 2% or more shareholding), Promoters, Institutional Investors, Directors, Key Managerial Personnel, the Chairpersons of the Audit Committee, Nomination and Remuneration Committee and Stakeholders Relationship Committee, Auditors etc. who are allowed to attend the AGM without restriction on account of first come first served basis.
- (iv) The attendance of the Members attending the AGM through VC/OAVM will be counted for the purpose of ascertaining the quorum under Section103 of the Companies Act, 2013.
- (v) Pursuant to MCA Circular No. 14/2020 dated 8th April, 2020, the facility to appoint proxy to attend and cast vote for the members is not available for this AGM. However, in pursuance of Section 112 and Section 113 of the Companies Act, 2013, representatives of the members such as the President of India or the Governor of a State or body corporate can attend the AGM through VC/OAVM and cast their votes through e-voting.
- (vi) In line with the MCA Circular No. 17/2020 dated 13th April, 2020, the Notice and the Annual Report for Financial Year 2023-2024 has been uploaded on the Company's website at www. jayshreechemicals.com, website of Bombay Stock Exchange at www.bseindia.com and on the website of NSDL at www.evoting.nsdl.com.
- (vii) All the documents referred in the accompanying notice will be available for inspection through electronic mode on all working days till the date of this Annual General Meeting.

# 3. Voting through electronic means

Pursuant to the provisions of Section 108 of the Companies Act, 2013 read with Rule 20 of the Companies (Management and Administration) Rules, 2014 (as amended) and Regulation 44 of SEBI (Listing Obligations & Disclosure Requirements) Regulations 2015 (as amended), and the Circulars issued by the Ministry of Corporate Affairs dated 8th April, 2020, 13th April, 2020, 5th May, 2020 and 28th December, 2022, the Company is providing the facility of remote e-Voting to its Members in respect of the business to be transacted at the AGM. For this purpose, the Company has entered into an agreement with National Securities Depository Limited (NSDL) for facilitating voting through electronic means, as the authorized agency. The facility of casting votes

by a member using remote e-Voting system as well as venue voting on the date of AGM will be provided by NSDL.

## 4. The instructions for shareholders voting electronically are as under:

The remote e-voting period commences at 9.00 A.M. (IST) on Sunday, 4th August, 2024, and ends at 5.00 P.M. (IST) on Tuesday, 6th August, 2024. During this period, Members holding shares either in physical or dematerialized form as on the Cut-Off Date i.e., Wednesday, 31st July, 2024, may cast their votes electronically. The e-voting module shall be disabled by NSDL for voting thereafter. Those Members, who will be present in the AGM through VC/OAVM facility and have not cast their vote on the Resolutions through remote e-voting and are otherwise not barred from doing so, shall be eligible to vote through e-voting system during the AGM.

The voting rights of Members shall be in proportion to their share in the paid-up equity share capital of the Company as on 31st July, 2024 ("Cut-Off Date").

SEBI Circular No. SEBI/HO/CFD/CMD/CIR/P/2020/242 dated 9th December, 2020, under Regulation 44 of Securities and Exchange Board of India (Listing Obligations and Disclosure Requirements) Regulations, 2015, listed entities are required to provide remote e-voting facility to its shareholders, in respect of all shareholders' resolutions. However, it has been observed that the participation by the public non-institutional shareholders/ retail shareholders is at a negligible level. Currently, there are multiple e-voting service providers (ESPs) providing e-voting facility to listed entities in India. This necessitates registration on various ESPs and maintenance of multiple user IDs and passwords by the shareholders. In order to increase the efficiency of the voting process, pursuant to a public consultation, it has been decided to enable e-voting to all the demat account holders, by way of a single login credential, through their demat accounts/ websites of Depositories/ Depository Participants. Demat account holders would be able to cast their vote without having to register again with the ESPs, thereby, not only facilitating seamless authentication but also enhancing ease and convenience of participating in e-voting process.

SEBI vide its notification dated 24th January, 2022 has mandated that all request for transfer of securities including transmission and transposition request shall be processed only in dematerialized form. Accordingly, Members are advised to dematerialize the shares held by them in physical form. Members can contact the Company or RTA i.e., Niche Technologies Pvt. Ltd. for assistance in this regard.

In terms of SEBI Circular No. SEBI/HO/CFD/CMD/CIR/P/2020/242 dated 9th December, 2020 on e-Voting facility provided by Listed Companies, Individual shareholders holding securities in demat mode are allowed to vote through their demat account maintained with Depositories and Depository Participants. Shareholders are advised to update their mobile number and email Id in their demat accounts in order to access e-Voting facility.

Pursuant to above said SEBI Circular, Login method for e-Voting and joining virtual meetings for Individual shareholders holding securities in Demat mode is given below:

## How do I vote electronically using NSDL e-Voting system?

The way to vote electronically on NSDL e-Voting system consists of "Two Steps" which are mentioned below:

## Step 1: Access to NSDL e-Voting system

A) Login method for e-Voting and joining virtual meeting for Individual shareholders holding securities in demat mode.

In terms of SEBI circular dated 9th December, 2020 on e-Voting facility provided by Listed Companies, Individual shareholders holding securities in demat mode are allowed to vote through their demat account maintained with Depositories and Depository Participants. Shareholders are advised to update their mobile number and email Id in their demat accounts in order to access e-Voting facility.

 $\gg$  $\gg$ Corporate Profile Statutory Reports Financial Section

# Notice

Login method for Individual shareholders holding securities in demat mode is given below:

| 1 Evisting IDoAS user can visit the a Services website of NSDI Viz https://eservices.pdl.com.either                                                                                                    |  |
|----------------------------------------------------------------------------------------------------|--|
| The Existing IDEAS user can visit the e-Services website of NSDL VI2. https://eservices.nsdi.com/ethief on a Personal Computer or on a mobile. On the e-Services home page click on the "Beneficial Owner" icon under "Login" which is available under 'IDEAS' section , this will prompt you to enter your existing User ID and Password. After successful authentication, you will be able to see e-Voting services under Value added services. Click on "Access to e-Voting" under e-Voting services and you will be able to see e-Voting page. Click on company name or e-Voting service provider i.e. NSDL and you will be re-directed to e-Voting website of NSDL for casting your vote during the remote e-Voting period or joining virtual meeting & voting during the meeting.                                                                                                    |  |
| 2. If you are not registered for IDeAS e-Services, option to register is available at https://eservices.<br>nsdl.com. Select "Register Online for IDeAS Portal" or click at https://eservices.nsdl.com/<br>SecureWeb/IdeasDirectReg.jsp                                                                                                    |  |
| ecureWeb/IdeasDirectReg.jsp<br>isit the e-Voting website of NSDL. Open web browser by typing the following URL: https://<br>www.evoting.nsdl.com/ either on a Personal Computer or on a mobile. Once the home page<br>f e-Voting system is launched, click on the icon "Login" which is available under 'Shareholder/<br>Member' section. A new screen will open. You will have to enter your User ID (i.e. your sixteen<br>igit demat account number hold with NSDL), Password/OTP and a Verification Code as shown<br>n the screen. After successful authentication, you will be redirected to NSDL Depository site<br>therein you can see e-Voting page. Click on company name or e-Voting service provider i.e.<br>ISDL and you will be redirected to e-Voting website of NSDL for casting your vote during the<br>emote e-Voting period or joining virtual meeting & voting during the meeting.<br>Shareholders/Members can also download NSDL Mobile App "NSDL Speede" facility by<br>canning the QR code mentioned below for seamless voting experience.<br><b>NSDL Mobile App is available on</b><br><b>MSDL Mobile App is available on</b><br><b>MSDL Mobile App is Google Play</b> |  |
| <ol> <li>Users who have opted for CDSL Easi / Easiest facility, can login through their existing user id<br/>and password. Option will be made available to reach e-Voting page without any further<br/>authentication. The users to login Easi /Easiest are requested to visit CDSL website www.<br/>cdslindia.com and click on login icon &amp; New System Myeasi Tab and then user your existing my<br/>easi username &amp; password</li> </ol>                                                                                                    |  |
| <ol> <li>After successful login the Easi / Easiest user will be able to see the e-Voting option for eligible companies where the evoting is in progress as per the information provided by company. On clicking the evoting option, the user will be able to see e-Voting page of the e-Voting service provider for casting your vote during the remote e-Voting period or joining virtual meeting &amp; voting during the meeting. Additionally, there is also links provided to access the system of all e-Voting Service Providers, so that the user can visit the e-Voting service providers' website directly.</li> <li>If the user is not registered for Easi/Easiest, option to register is available at CDSL website www.</li> </ol>                                                                                                    |  |
|                                                                                                    |  |

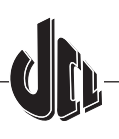

|                       | 4. Alternatively, the user can directly access e-Voting page by providing Demat Account Number<br>and PAN No. from a e-Voting link available on www.cdslindia.com home page. The system will<br>authenticate the user by sending OTP on registered Mobile & Email as recorded in the Demat<br>Account. After successful authentication, user will be able to see the e-Voting option where the<br>evoting is in progress and also able to directly access the system of all e-Voting Service Providers. |
|-----------------------|----------------------------------------------------------------------------------------------------|
| Individual            | You can also login using the login credentials of your demat account through your Depository                                                                                                    |
| Shareholders (holding | Participant registered with NSDL/CDSL for e-Voting facility. upon logging in, you will be able to see                                                                                                    |
| securities in demat   | e-Voting option. Click on e-Voting option, you will be redirected to NSDL/CDSL Depository site after                                                                                                    |
| mode) login through   | successful authentication, wherein you can see e-Voting feature. Click on company name or e-Voting                                                                                                    |
| their depository      | service provider i.e. NSDL and you will be redirected to e-Voting website of NSDL for casting your                                                                                                    |
| participants          | vote during the remote e-Voting period or joining virtual meeting & voting during the meeting.                                                                                                    |

**Important note**: Members who are unable to retrieve User ID/ Password are advised to use Forget User ID and Forget Password option available at abovementioned website.

Helpdesk for Individual Shareholders holding securities in demat mode for any technical issues related to login through Depository i.e. NSDL and CDSL.

| Login type                                                         | Helpdesk details                                                                                                    |
|--------------------------------------------------------------------|----------------------------------------------------------------------------------------------------|
| Individual Shareholders holding securities in demat mode with NSDL | Members facing any technical issue in login can contact NSDL help-<br>desk by sending a request at evoting@nsdl.com or call at 022 - 4886<br>7000                              |
| Individual Shareholders holding securities in demat mode with CDSL | Members facing any technical issue in login can contact CDSL help-<br>desk by sending a request at helpdesk.evoting@cdslindia.com or<br>contact at toll free no. 1800 22 55 33 |

# B) Login Method for e-Voting and joining virtual meeting for shareholders other than Individual shareholders holding securities in demat mode and shareholders holding securities in physical mode.

#### How to Log-in to NSDL e-Voting website?

- 1. Visit the e-Voting website of NSDL. Open web browser by typing the following URL: https://www.evoting.nsdl. com/ either on a Personal Computer or on a mobile.
- 2. Once the home page of e-Voting system is launched, click on the icon "Login" which is available under 'Shareholder/Member' section.
- 3. A new screen will open. You will have to enter your User ID, your Password/OTP and a Verification Code as shown on the screen.

Alternatively, if you are registered for NSDL eservices i.e. IDEAS, you can log-in at https://eservices.nsdl.com/ with your existing IDEAS login. Once you log-in to NSDL eservices after using your log-in credentials, click on e-Voting and you can proceed to Step 2 i.e. Cast your vote electronically.

4. Your User ID details are given below :

| Manner of holding shares i.e. Demat (NSDL or CDSL) or Physical |                                                         | Your User ID is:                                                                                                    |
|----------------------------------------------------------------|---------------------------------------------------------|----------------------------------------------------------------------------------------------------|
| a)                                                             | For Members who hold shares in demat account with NSDL. | 8 Character DP ID followed by 8 Digit Client ID<br>For example if your DP ID is IN300*** and Client ID is 12******<br>then your user ID is IN300***12******. |
| b)                                                             | For Members who hold shares in demat account with CDSL. | 16 Digit Beneficiary ID<br>For example if your Beneficiary ID is 12************************************                                                      |

| M<br>CI | anner of holding shares i.e. Demat (NSDL or<br>DSL) or Physical                                                                                                    | Your User ID is:                                                                                                    |  |
|---------|----------------------------------------------------------------------------------------------------|----------------------------------------------------------------------------------------------------|--|
| c)      | For Members holding shares in Physical Form.                                                                                                    | EVEN Number followed by Folio Number registered with the company                                                                  |  |
|         |                                                                                                    | For example if folio number is 001*** and EVEN is 101456 then user ID is 101456001***                                             |  |
| 5.      | 5. Password details for shareholders other than Individual shareholders are given below:                                                                                                    |                                                                                                    |  |
|         | a) If you are already registered for e-Voting, t vote.                                                                                                    | hen you can user your existing password to login and cast your                                                                    |  |
|         | b) If you are using NSDL e-Voting system for the first time, you will need to retrieve the 'initial password' which<br>was communicated to you. Once you retrieve your 'initial password', you need to enter the 'initial password'<br>and the system will force you to change your password.                                                                                                    |                                                                                                    |  |
|         | <ul> <li>c) How to retrieve your 'initial password'?</li> <li>(i) If your email ID is registered in your demat account or with the company, your 'initial password' is communicated to you on your email ID. Trace the email sent to you from NSDL from your mailbox Open the email and open the attachment i.e. a .pdf file. Open the .pdf file. The password to open th .pdf file is your 8 digit client ID for NSDL account, last 8 digits of client ID for CDSL account or foli number for shares held in physical form. The .pdf file contains your 'User ID' and your 'initial password'</li> </ul>                                                                   |                                                                                                    |  |
|         |                                                                                                    |                                                                                                    |  |
|         | <ul> <li>(ii) If your email ID is not registered, p<br/>shareholders whose email ids are not</li> </ul>                                                                                                    | blease follow steps mentioned below in <b>process for those</b> bt registered.                                                    |  |
| 6.      | <ul> <li>6. If you are unable to retrieve or have not received the "Initial password" or have forgotten your password:</li> <li>a) Click on "Forgot User Details/Password?" (If you are holding shares in your demat account with NSDL or CDSL) option available on www.evoting.nsdl.com.</li> <li>b) Physical User Reset Password?" (If you are holding shares in physical mode) option available on www evoting.nsdl.com.</li> <li>c) If you are still unable to get the password by aforesaid two options, you can send a request at evoting@nsdl.com mentioning your demat account number/folio number, your PAN, your name and your registered address etc.</li> </ul> |                                                                                                    |  |
|         |                                                                                                    |                                                                                                    |  |
|         |                                                                                                    |                                                                                                    |  |
|         |                                                                                                    |                                                                                                    |  |
|         | d) Members can also use the OTP (One Time system of NSDL.                                                                                                    | e Password) based login for casting the votes on the e-Voting                                                                     |  |
| 7.      | After entering your password, tick on Agree to                                                                                                    | "Terms and Conditions" by selecting on the check box.                                                                             |  |
| 8.      | Now, you will have to click on "Login" button.                                                                                                    |                                                                                                    |  |
| 9.      | After you click on the "Login" button, Home pa                                                                                                    | ge of e-Voting will open.                                                                                                    |  |
| Ste     | o 2: Cast your vote electronically and join Ge                                                                                                    | neral Meeting on NSDL e-Voting system.                                                                                            |  |
| Но      | w to cast your vote electronically and join Ge                                                                                                    | eneral Meeting on NSDL e-Voting system?                                                                                           |  |
| 1.      | After successful login at Step 1, you will be a shares and whose voting cycle and General Ma                                                                                                    | ble to see all the companies "EVEN" in which you are holding eeting is in active status.                                          |  |
| 2.      | Select "EVEN" of company for which you wish t<br>your vote during the General Meeting. For join<br>under "Join Meeting".                                                                                                    | o cast your vote during the remote e-Voting period and casting<br>ing virtual meeting, you need to click on "VC/OAVM" link placed |  |
| 3.      | Now you are ready for e-Voting as the Voting p                                                                                                    | bage opens.                                                                                                    |  |

- 4. Cast your vote by selecting appropriate options i.e. assent or dissent, verify/modify the number of shares for which you wish to cast your vote and click on "Submit" and also "Confirm" when prompted.
- 5. Upon confirmation, the message "Vote cast successfully" will be displayed.
- 6. You can also take the printout of the votes cast by you by clicking on the print option on the confirmation page.
- 7. Once you confirm your vote on the resolution, you will not be allowed to modify your vote.

## **General Guidelines for shareholders**

- 1. Institutional shareholders (i.e. other than individuals, HUF, NRI etc.) are required to send scanned copy (PDF/JPG Format) of the relevant Board Resolution/ Authority letter etc. with attested specimen signature of the duly authorized signatory(ies) who are authorized to vote, to the Scrutinizer by e-mail to jaiswalarun82@gmail.com with a copy marked to evoting@nsdl.com and co.sec@jayshreechemicals.com. Institutional shareholders (i.e. other than individuals, HUF, NRI etc.) can also upload their Board Resolution / Power of Attorney / Authority Letter etc. by clicking on "Upload Board Resolution / Authority Letter" displayed under "e-Voting" tab in their login.
- 2. It is strongly recommended not to share your password with any other person and take utmost care to keep your password confidential. Login to the e-voting website will be disabled upon five unsuccessful attempts to key in the correct password. In such an event, you will need to go through the "Forgot User Details/Password?" or "Physical User Reset Password?" option available on www.evoting.nsdl.com to reset the password.
- 3. In case of any queries, you may refer the Frequently Asked Questions (FAQs) for Shareholders and e-voting user manual for Shareholders available at the download section of www.evoting.nsdl.com or call on.: 022 4886 7000 or send a request to Ms. Pallavi Mhatre, Senior Manager at evoting@nsdl.com

# Process for those shareholders whose email ids are not registered with the depositories for procuring user id and password and registration of e mail ids for e-voting for the resolutions set out in this notice:

- 1. In case shares are held in physical mode please provide Folio No., Name of shareholder, scanned copy of the share certificate (front and back), PAN (self attested scanned copy of PAN card), AADHAR (self attested scanned copy of Aadhar Card) by email to co.sec@jayshreechemicals.com.
- 2. In case shares are held in demat mode, please provide DPID-CLID (16 digit DPID + CLID or 16 digit beneficiary ID), Name, client master or copy of Consolidated Account statement, PAN (self attested scanned copy of PAN card), AADHAR (self attested scanned copy of Aadhar Card) to co.sec@jayshreechemicals.com. If you are an Individual shareholders holding securities in demat mode, you are requested to refer to the login method explained at step 1 (A) i.e. Login method for e-Voting and joining virtual meeting for Individual shareholders holding securities in demat mode.
- 3. Alternatively shareholder/members may send a request to evoting@nsdl.com for procuring user id and password for e-voting by providing above mentioned documents.
- 4. In terms of SEBI circular dated 9th December, 2020 on e-Voting facility provided by Listed Companies, Individual shareholders holding securities in demat mode are allowed to vote through their demat account maintained with Depositories and Depository Participants. Shareholders are required to update their mobile number and email ID correctly in their demat account in order to access e-Voting facility.

#### THE INSTRUCTIONS FOR MEMBERS FOR e-VOTING ON THE DAY OF THE AGM ARE AS UNDER:-

- 1. The procedure for e-Voting on the day of the AGM is same as the instructions mentioned above for remote e-voting.
- 2. Only those Members/ shareholders, who will be present in the AGM through VC/OAVM facility and have not casted their vote on the Resolutions through remote e-Voting and are otherwise not barred from doing so, shall be eligible to vote through e-Voting system in the AGM.
- 3. Members who have voted through Remote e-Voting will be eligible to attend the AGM. However, they will not be eligible to vote at the AGM.
- 4. The details of the person who may be contacted for any grievances connected with the facility for e-Voting on the day of the AGM shall be the same person mentioned for Remote e-voting.

#### 5. Instructions for Members for Attending the AGM Through VC/OAVM ARE AS UNDER:

- i. Members will be provided with a facility to attend the AGM through VC/OAVM through the NSDL e-Voting system. Members may access by following the steps mentioned above for Access to NSDL e-Voting system. After successful login, you can see link of "VC/OAVM" placed under "Join meeting" menu against company name. You are requested to click on VC/OAVM link placed under Join Meeting menu. The link for VC/OAVM will be available in Shareholder/Member login where the EVEN of Company will be displayed. Please note that the members who do not have the User ID and Password for e-Voting or have forgotten the User ID and Password may retrieve the same by following the remote e-Voting instructions mentioned in the notice to avoid last minute rush.
- ii. Members are encouraged to join the Meeting through Laptops for better experience.
- iii. Further Members will be required to allow Camera and use Internet with a good speed to avoid any disturbance during the meeting.
- iv. Please note that Participants Connecting from Mobile Devices or Tablets or through Laptop connecting via Mobile Hotspot may experience Audio/Video loss due to Fluctuation in their respective network. It is therefore recommended to use Stable Wi-Fi or LAN Connection to mitigate any kind of aforesaid glitches.
- v. Members who would like to express their views/have questions may send their questions in advance mentioning their name, demat account number/folio number, email id, mobile number at co.sec@ jayshreechemicals.com. The same will be replied by the company suitably.
- vi. Members who would like to express their views/ask questions as a speaker at the Meeting may preregister themselves by sending a request from their registered e-mail address mentioning their names, DP ID and Client ID/folio number, PAN and mobile number at co.sec@jayshreechemicals.com between 20th July, 2024, 09.00 a.m. (IST) to 31st July, 2024, 05.00 p.m. (IST). Only those members who have preregistered themselves as a speaker will be allowed to express their views/ask questions during the AGM. The Company reserves the right to restrict the number of speakers depending on the availability of time for the AGM.

## 6. Other Information

The Chairman shall, at the AGM, at the end of discussion on the resolutions on which voting is to be held, allow voting with the assistance of scrutinizer, by use of "e-voting" for all those members who are present at the AGM but have not cast their votes by availing the e-voting facility.

Shri Arun Kumar Jaiswal, Practicing Company Secretary, having Membership No- 29827, Kolkata has been appointed as the Scrutinizer to scrutinize the e-voting process in a fair and transparent manner.

The Scrutinizer shall after the conclusion of voting at the general meeting, unblock the votes cast through e-voting in the presence of at least two witnesses not in the employment of the Company and shall make, not later than three days of the conclusion of the AGM, a scrutinizer's report of the total votes cast in favour or against, if any, to the Chairman or a person authorized by him in writing, who shall counter sign the same and declare the result of the voting forthwith.

The Results declared along with the report of the Scrutinizer shall be placed on the website of the Company (www. jayshreechemicals.com) and on service provider's website (www.evoting.nsdl.com) immediately after the declaration of result by the Chairman or a person authorized by him in writing. The results shall also be immediately forwarded to the BSE Limited.

Registered Office : 31, Chowringhee Road, Kolkata - 700 016 Date: 16th May, 2024 By Order of the Board For **Jayshree Chemicals Limited Akash Ghuwalewala** Company Secretary ICSI Mem. No. ACS32445

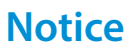

# de-

# STATEMENT UNDER SECTION 102 OF THE ACT AND INFORMATION UNDER REGULATION 36 OF THE LISTING REGULATIONS AND AS PER SECRETARIAL STANDARD 2

## ITEM NO. 3

In accordance with Regulation 17(1A) of the Securities and Exchange Board of India (Listing Obligations and Disclosure Requirements) Regulations, 2015 (referred to as "SEBI Listing Regulations"), effective from 1st April, 2019, any listed entity is prohibited from appointing or allowing the directorship continuation of a person as a non-executive director beyond the age of seventy-five (75) years, unless a special resolution is passed. This resolution must be accompanied by an explanatory statement within the notice, justifying the said appointment or continuation.

Based on recommendation of the Nomination and Remuneration Committee and in accordance with the aforesaid statutory requirement, the Board has approved continuation of Shri Shree Kumar Bangur (DIN: 00053237) as a Non-Executive Director & Chairman, liable to retire by rotation, beyond 75 years of age, subject to approval of the Members.

Currently, Shri Bangur holds the position of Non-Executive Director and Chairman of the Company. He will attain the age of 75 years on 16th November, 2024.

Shri Bangur has given his declaration to the Board that he is not restrained from acting as a Director by virtue of any Order passed by SEBI or any such authority.

Shri Bangur, a Paper Industry Stalwart has been associated with the Company since 1985. His value driven business strategy has immensely benefitted the Company in numerous ways. In 2022, he acted as a catalyst in reviving the Company's Chemical Trading Business, augmenting its revenue stream alongside its existing operational activities. Deliberating on this matter, the Nomination and Remuneration Committee and the Board of Directors at their meeting held on 16th May, 2024 have unanimously decided to recommend the continuation of Shri Bangur's Directorship as proposed in the Resolution set out at Item No. 3 for approval by the Members.

Save and except Shri Bangur and his son Shri Virendraa Bangur, none of the other Directors or Key Managerial Personnel of the Company, in any way, concerned or interested, financially or otherwise, in the said resolution.

**Annexure A** 

| SI. No.                                                                 | Details                                                                                                    |                                                                                                    |
|-------------------------------------------------------------------------|----------------------------------------------------------------------------------------------------|----------------------------------------------------------------------------------------------------|
| Name of the Director                                                    | Shri Virendraa Bangur                                                                                                    | Shri Shree Kumar Bangur                                                                                                    |
| DIN                                                                     | 00237043                                                                                                    | 00053237                                                                                                    |
| Date of Birth                                                           | 19th March, 1975                                                                                                    | 16th November, 1949                                                                                                    |
| Qualification                                                           | Graduate                                                                                                    | Graduate                                                                                                    |
| Date of first appointment in the Board                                  | 5th June, 2003                                                                                                    | 1st August, 1985                                                                                                    |
| Brief resume, Experience &<br>Expertise in specific functional<br>areas | Shri Bangur (49 years) is a Commerce<br>Graduate, is a Director of the Company<br>since 5th June, 2003.<br>Shri Bangur belongs to the new breed<br>of modern tech-savvy entrepreneurs.<br>As with most other scions of the<br>Industrial Empire, Shri Bangur<br>plunged into the world of business at<br>a very young age. He has had varied<br>experience in the industrial and<br>corporate world, with areas special | Shri Bangur, (74 years) is a Director<br>of the Company since 1st August,<br>1985. He is an eminent industrialist<br>hailing from the well-known family<br>of Bangurs – the scions of Industry<br>and noted philanthropists. He is a<br>Graduate from Calcutta University.<br>Shri Bangur has wide experience<br>of various industries like paper,<br>cables, chemicals, plantations, etc.<br>He has been actively involved with<br>the activities of the Indian Paper |

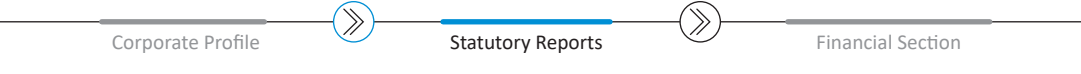

| SI. No.                                                                                                    | Details                                                                                                    |                                                                                                    |
|----------------------------------------------------------------------------------------------------|----------------------------------------------------------------------------------------------------|----------------------------------------------------------------------------------------------------|
| Name of the Director                                                                                                    | Shri Virendraa Bangur                                                                                                    | Shri Shree Kumar Bangur                                                                                                    |
| Brief resume, Experience &<br>Expertise in specific functional<br>areas                                                                                                    | interest including paper, chemicals,<br>IT, electronics, optic fibre, telephone<br>and power cables and plantations.<br>He was a Committee Member of<br>Indian Chamber of Commerce and<br>is currently serving as a Committee<br>Member of the Bharat Chamber<br>of Commerce. Additionally, he is a<br>member of the Young Presidents'<br>Organization (YPO) and the<br>Entrepreneur Organization (EO).<br>He has more than 30 years of<br>rich experience in various aspects<br>of business viz. marketing,<br>administration, risk management<br>and finance. | Manufacturers' Association and has<br>also been the President of the same.<br>Shri Bangur is a former President of<br>the Indian Chamber of Commerce,<br>Kolkata and the Executive Committee<br>Member of the Federation of Indian<br>Chambers of Commerce & Industry<br>(FICCI). He is also associated with<br>various charitable and philanthropic<br>organisations carrying on the<br>traditions of the illustrious Bangur<br>Family.<br>He has more than 50 years of rich<br>experience in developing Business<br>Strategies, developing and executing<br>M&A strategies and incubating new<br>businesses across sectors. |
| Term and condition of<br>appointment or re-appointment<br>along with details of remuneration<br>sought to be paid.<br>Relation with other Directors or<br>Key Managerial Personnel of the | Re-appointment as Non-Executive<br>Director, liable to retire by rotation.<br>Entitled to receive Sitting Fees from the<br>Company for attending meetings of<br>Board/ Committee(s).<br>Son of Shri Shree Kumar Bangur, Non-<br>Executive Director and Chairman of the                                                                                                    | As stated in the Explanatory<br>Statement<br>Entitled to receive Sitting Fees<br>from the Company for attending<br>meetings of Board.<br>Father of Shri Virendraa Bangur, Non-<br>Executive Director of the Company                                                                                                    |
| Company.                                                                                                    | Company                                                                                                    |                                                                                                    |
| Directorship in other companies<br>including listed entities                                                                                                    | <ol> <li>West Coast Paper Mills Limited;</li> <li>Andhra Paper Limited;</li> <li>Taparia Tools Limited;</li> <li>Akhivi Tea Plantations and Agro<br/>Industries Limited;</li> <li>Gold Mohore Investment Co.<br/>Limited;</li> <li>Gloster Cables Limited;</li> <li>Kilkotagiri and Thirumbadi<br/>Plantations Limited;</li> <li>West Coast Opticable Limited;</li> <li>Shree Satyanarayan Properties<br/>Private Limited.</li> </ol>                                                                                                    | <ol> <li>West Coast Paper Mills Limited;</li> <li>Andhra Paper Limited;</li> <li>The Diamond Co. Limited;</li> <li>Kilkotagiri and Thirumbadi<br/>Plantations Limited;</li> <li>Shree Satyanarayan Investment<br/>Co. Limited;</li> <li>Union Company Limited;</li> <li>Wesco Defence Systems Limited;</li> <li>The Marwar Textiles (Agency)<br/>Private Limited;</li> <li>Shree Satyanarayan Properties<br/>Private Limited</li> </ol>                                                                                                    |
| Listed entities from which the<br>Director has resigned in the past<br>three years                                                                                                    | Nil                                                                                                    | Nil                                                                                                    |

| SI. No.                                                         | Details                                                                 |                                                                         |
|-----------------------------------------------------------------|-------------------------------------------------------------------------|-------------------------------------------------------------------------|
| Name of the Director                                            | Shri Virendraa Bangur                                                   | Shri Shree Kumar Bangur                                                 |
| Membership or Chairmanship of                                   | Andhra Paper Limited                                                    | Andhra Paper Limited                                                    |
| Committees of Board                                             | <ol> <li>Stakeholder's Relationship<br/>Committee - Member;</li> </ol>  | <ol> <li>Nomination and Remuneration<br/>Committee – Member;</li> </ol> |
|                                                                 | 2) CSR Committee - Chairman                                             | Kilkotagiri and Thirumbadi                                              |
|                                                                 | West Coast Paper Mills Limited                                          | Plantations Limited                                                     |
|                                                                 | 1) CSR Committee-Chairman;                                              | 1) Stakeholder's Relationship                                           |
|                                                                 | 2) Risk Management Committee -<br>Chairman;                             | Committee - Member;                                                     |
|                                                                 | Kilkotagiri and Thirumbadi Plantations<br>Limited                       |                                                                         |
|                                                                 | <ol> <li>Stakeholder's Relationship<br/>Committee-Chairman;</li> </ol>  |                                                                         |
|                                                                 | <u>Akhivi Tea Plantations and Agro</u><br>Industries Limited            |                                                                         |
|                                                                 | <ol> <li>Stakeholder's Relationship<br/>Committee -Chairman.</li> </ol> |                                                                         |
| Shareholding in the Company.                                    | 492500                                                                  | 437500                                                                  |
| Number of meetings of the As stated in the Corporate Governance |                                                                         | As stated in the Corporate                                              |
| Board attended during the Report annexed hereto                 |                                                                         | Governance Report annexed hereto                                        |
| Financial Year 2023-24                                          |                                                                         |                                                                         |